Prima di poter procedere con la Richiesta di **Rimborso** o di **Prestazione** sarà necessario aggiornare le proprie **Informazioni Personali** cliccando sul pulsante **Profilo**.

## Profilo

Nella sezione **Profilo** si potrà accedere alla pagina dedicata alle proprie informazioni personali.

| Profilo                                                                              |                                                          |                         | of Home / Home / |
|--------------------------------------------------------------------------------------|----------------------------------------------------------|-------------------------|----------------------------------------------------------------------------------------------------|
| Attenzione!<br>La sessione Otp è scaduta, per sblocca<br>Richiedi codice OTP via sms | re le modifiche ai dati del profilo è necessario richied | ere un nuovo codice OTP |                                                                                                    |
| nformazioni Personali                                                                |                                                          | Recapiti                |                                                                                                    |
| Tipologia Lavoratore                                                                 | implegato                                                | Contatti                |                                                                                                    |
| O Codice Fiscale                                                                     | BGZDRD96R24F656Z                                         | 0 Cellulare             | +393209078680                                                                                                    |
| 0 Cognome                                                                            | BIGAZZI                                                  | - Could                 |                                                                                                    |
| () Nome                                                                              | EDOARDO                                                  | Ernan                   | DIGRZZZEODATOROGIUTENICOTI                                                                                                    |
| O Sesso                                                                              | м                                                        |                         |                                                                                                    |
| 🔁 Data Di Nascita                                                                    | 24/10/1996                                               | Dati Residenza          |                                                                                                    |
| Comune Di Nascita                                                                    | Montevarchi (AR)                                         | 0 Comune                | San Giovanni Valdarno                                                                                                    |
| Modalità di invio codice OTP                                                         | CZ Sms                                                   | OCAP                    | 52027                                                                                                    |
|                                                                                      |                                                          | Sigla Provincia         | AR                                                                                                    |

Per poter aggiornare e modificare le proprie Informazioni Personali sarà necessario richiedere una OTP (One Time Password) e inserirla. In alto alla pagina troviamo subito un Alert che si riferisce a questa funzione, per poter selezionare la modalità preferita per l'invio della OTP cliccare sul pulsante dedicato in fondo alla sezione Informazioni Personali, **Modalità invio codice OTP**.

| Tipologia Lavoratore         | impiegato        |
|------------------------------|------------------|
| Ocodice Fiscale              | BGZDRD96R24F656Z |
| Cognome                      | BIGAZZI          |
| Nome                         | EDOARDO          |
| O Sesso                      | М                |
| 🔁 Data Di Nascita            | 24/10/1996       |
| Comune Di Nascita            | Montevarchi (AR) |
| Modalità di invio codice OTP | sms              |

## Informazioni Personali

| Modifica modalità di invio codice OTP      |     | >      |
|--------------------------------------------|-----|--------|
| Modalità di invio codice OTP               |     |        |
| sms                                        | ~   |        |
| Seleziona modalità invio codice OTP<br>sms |     |        |
| mail                                       |     |        |
| Chiudi                                     | Cor | nferma |

Una volta selezionata la modalità di invio del codice, se via sms o via email, cliccare su **Richiedi codice codice OTP via sms/email** e successivamente cliccare Conferma.

| Invio Codice OTP tramite SMS                                | >                                 |
|-------------------------------------------------------------|-----------------------------------|
| Attenzione! Confermi di volere ri<br>al numero 3209078680 ? | icevere il codice OTP tramite sms |

Nel caso in cui si sia richiesto l'invio del codice via sms, si aprirà una schermata nella quale inserirlo, nel caso si sia richiesto invece via email sarà necessario cliccare sul link contenuto nel messaggio per poter inserire il codice ricevuto.

Tramite **Modifica Informazioni personali** sarà possibile modificare il proprio **Nome** e **Cognome**, se necessario.

| BIGAZZI |  |
|---------|--|
| Nome    |  |
| EDOARDO |  |

All'interno della sezione **Casse Edili / EdilCasse** sarà possibile inserire la propria Cassa di riferimento.

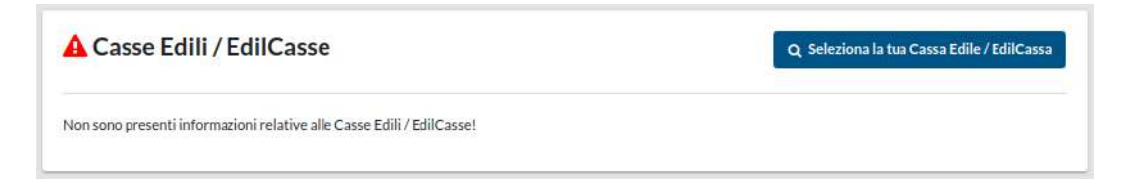

Tramite il bottone **Seleziona la tua Cassa Edile / EdilCassa** si aprirà la seguente finestra di ricerca e sarà possibile ricercare la Cassa per **Codice Cnce / Sct** o per **Denominazione**.

| Ricerca Cassa Edile |               | ×        |
|---------------------|---------------|----------|
| Codice Cnce         | Denominazione | Cerca    |
| Chiudi              |               | Conforma |

Una volta selezionata la Cassa verrà assegnata in automatico come predefinita e sarà il riferimento per le richieste che il lavoratore effettuerà. È possibile aggiungere al proprio profilo più di una Cassa Edile / Edilcassa e impostare la predefinita a seconda delle esigenze. Ad esempio se le Casse inserite fossero più di una, come nel caso che segue, cliccare sul pulsante giallo **Imposta Cassa Edile come predefinita** per modificare questa impostazione.

|   |             |                                        | 1          |  |
|---|-------------|----------------------------------------|------------|--|
|   | Predefinita | Denominazione                          | CODICE SCT |  |
| • | Ø           | CASSA EDILE DELLA PROVINCIA DI AREZZO  | AROO       |  |
|   | 0           | CASSA EDILE DELLA PROVINCIA DI FIRENZE | FI00       |  |

È possibile inserire o modificare le informazioni relative al proprio **Conto Bancario** cliccando sul pulsante **Modifica Conto Bancario**.

| Conto Bancario |                             | 📝 Modifica Conto Bancario |
|----------------|-----------------------------|---------------------------|
| Intestatario   | EDOARDO BIGAZZI             |                           |
| IBAN           | IT55O0300203280438194449624 |                           |
| SEPA           | ₩.                          |                           |

I campi obbligatori richiesti sono l'intestatario e l'IBAN del conto, mantenere la spunta su SEPA se si tratta di un conto italiano, in caso contrario togliere la spunta e compilare i dati richiesti per un conto estero: codice BIC, lo Stato estero al quale appartiene il conto e la città di riferimento, cliccare su conferma per salvare le modifiche.

| Intestatario                |   |
|-----------------------------|---|
| EDOARDO BIGAZZI             |   |
| SEPA                        |   |
|                             |   |
| IBAN                        |   |
| IT5500300203280438194449624 |   |
| BIC                         |   |
|                             |   |
| Stato Estero                |   |
| Seleziona Stato Estero      | * |
| Città Estero                |   |
|                             |   |
|                             |   |

La sezione successiva è la **Repository Documentale**, dove sono inseribili, visualizzabili e scaricabili i documenti personale del Lavoratore per poter accedere alle richieste di rimborso e di prestazione oltre all'inserimento in copertura dei propri familiari, questo tramite il documento **Autocertificazione Familiari Fiscalmente a Carico**. I documenti una volta inseriti dovranno essere approvati da parte degli Operatori di Cassa Edile/Edilcassa per essere validati.

## **Repository Documentale**

| Documento Identità                                | •     |
|---------------------------------------------------|-------|
| Consenso Informativa SANEDIL, UNISALUTE e IBAN    | • *   |
| Autocertificazione Familiari Fiscalmente a Carico | @ ± 💼 |

Nella sezione **Recapiti** i campi relativi al **Cellulare** e alla **Email**, verranno recuperati in automatico da quelli utilizzati per effettuare la registrazione.

| Contatti                  |                  |            | 🕼 Modifica Contatti            |
|---------------------------|------------------|------------|--------------------------------|
| Cellulare                 | +393209078680    |            |                                |
| Email                     | bigazzi.edoardo@ | gmail.com  |                                |
| )ati Residenza            |                  |            | 🛱 Converti in Residenza Estera |
| € Comune                  | San Giovanni Val | darno      | Q Ricerca comune residenza     |
| () CAP                    | 52027            |            |                                |
| Sigla Provincia           | AR               |            |                                |
| O Codice Catastale Comune | H901             |            |                                |
| () Indirizzo              | Via Milano       | 🖉 Modifica | Indirizzo                      |
| O Nº Civico               | 67               |            |                                |
| Località                  |                  |            |                                |

I **Contatti** sono entrambi due campi modificabili tramite il pulsante **Modifica Contatti.** 

| Numero cellulare |           |            |  |
|------------------|-----------|------------|--|
| Italia (+39)     | ~         | 3209078680 |  |
| Email            |           |            |  |
| bigazzi.edoardo@ | gmail.com | 6          |  |
|                  |           |            |  |

Per quanto riguarda i dati di residenza, tramite la funzione **Ricerca Comune Residenza** sarà possibile effettuare la ricerca del proprio comune tramite: Nome Comune, Sigla Provincia, Codice Catastale e CAP. Cliccando su Cerca si troveranno in risposta i o il comune corrispondente ai dati inseriti.

| Comune                   | San Giovanni Valdarno | <b>Q</b> Ricerca comune residenza |
|--------------------------|-----------------------|-----------------------------------|
| ОСАР                     | 52027                 |                                   |
| Sigla Provincia          | AR                    |                                   |
| Ocodice Catastale Comune | H901                  |                                   |
| € Indirizzo              | Via Milano 🛛          | Modifica Indirizzo                |
| • N° Civico              | 67                    |                                   |
| • N° Civico              | 67                    |                                   |

| Ricerca <mark>Città Residenz</mark> a |                 | 2        |
|---------------------------------------|-----------------|----------|
| Comune                                | Sigla Provincia |          |
| Codice Catastale                      | САР             |          |
|                                       |                 | Cerca    |
| Chiudi                                |                 | Conferma |

Una volta selezionata il **Comune** sarà necessario inserire l'**Indirizzo** di residenza e il relativo **Numero Civico**, se necessario è possibile indicare anche la **Località** di riferimento.

Se il lavoratore ha una residenza Estera, cliccare sul pulsante giallo dedicato, confermando il cambio la sezione **Dati Residenza** si presenterà come segue.

| Converti Recapito Residenza                                                            | ×   |
|----------------------------------------------------------------------------------------|-----|
| Attenzione! L'operazione cancellerà gli attuali dati relativi alla residenza Italiana. | ×   |
| Procedere con la conversione della residenza da Italiana ad Estera?                    |     |
| Chiudi                                                                                 | rma |

I campi da compilare cambieranno in: Descrizione Stato Estero, Città Residenza Estero, Indirizzo Estero, Numero Civico Estero.

| ati Residenza            | 🛱 Converti in Residenza Italiana |
|--------------------------|----------------------------------|
| Oescrizione Stato Estero | Q Ricerca Stato Estero           |
| 🔁 Città Residenza Estero | Modifica Indirizzo               |
| 🖲 Indirizzo Estero       |                                  |
| 6 Nº Civico Estero       |                                  |

Per quanto riguarda lo Stato, tramite la funzione Ricerca Stato Estero sarà possibile effettuare la ricerca del proprio tramite: Denominazione Stato e Codice At. Cliccando su Cerca si troveranno in risposta gli o lo Stato corrispondente ai dati inseriti.

| Ricerca Stato Residenza Estera |           |        |
|--------------------------------|-----------|--------|
| Denominazione Stato            | Codice AT |        |
|                                |           | Cerca  |
|                                |           | 2.10   |
| Chiudi                         |           | Confer |

Per poter inserire Città e Indirizzo di Residenza Estero cliccare su Modifica Indirizzo e compilare i campi richiesti, che trovate riportati di seguito.

| Modifica Recapito - Residenza Estero | ×        |
|--------------------------------------|----------|
| Città Residenza Estero               |          |
| Indirizzo Estero                     |          |
| Nº Civico Estero                     |          |
|                                      |          |
| Chiudi                               | Conferma |